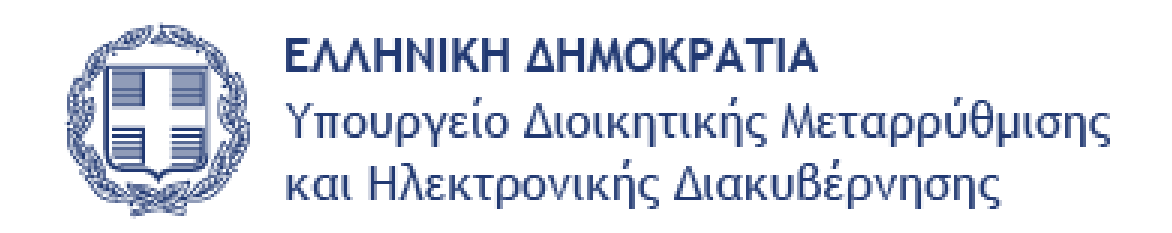

# FORUM KINHTIKOTHTAΣ

Εγχειρίδιο Οδηγιών Χρήσης Χώρου Συζήτησης (Forum) για την κινητικότητα

# Πίνακας περιεχομένων

| Εισαγωγή                                           |
|----------------------------------------------------|
| 1. Είσοδος στο σύστημα4                            |
| 2.Σύνδεση Χρήστη                                   |
| 2.1. Ανάκτηση Κωδικού Πρόσβασης5                   |
| 3. Αρχική Σελίδα Εγγεγραμμένου χρήστη6             |
| 3.1 Επιλογή Προφίλ Χρήστη6                         |
| 3.1.1 Αλλαγή κωδικού Πρόσβασης7                    |
| 3.2 Σελίδα χρήστη                                  |
| 3.3 Έργα                                           |
| 3.4 Επιλογή Πληροφορίες Θεμάτων9                   |
| 3.5 Επιλογή Συνολικός χρόνος παραμονής στο σύστημα |
| 3.6 Επιλογή Συνολική δραστηριότητα10               |
| 4. Επιλογή Forum Κινητικότητας                     |
| 4.1 Επισκόπηση Forum                               |
| 4.2 Gantt                                          |
| 4.3 Ημερολόγιο                                     |
| 4.4 Έγγραφα                                        |
| 4.5 Αρχεία                                         |
| 4.6 Forum                                          |
| 4.6.1 Επιλογή Ερώτησης Forum14                     |
| 4.6.2 Απάντηση στο Forum15                         |
| 4.6.3 Εισαγωγή Ερωτήματος στο Forum15              |

Ο χώρος συζήτησης (Forum) στοχεύει στη δημιουργία ενός ευέλικτου δικτύου επικοινωνίας μεταξύ των στελεχών της Δημόσιας Διοίκησης που ασχολούνται με τη διαχείριση του ανθρώπινου δυναμικού. Η κινητικότητα ως ένα μόνιμο εργαλείο αξιοποίησης των ανθρώπινων πόρων στο δημόσιο τομέα με βάση τις υπηρεσιακές ανάγκες, αλλά και το εργασιακό προφίλ των υπαλλήλων δημιουργεί νέες απαιτήσεις επικοινωνίας μεταξύ των φορέων της Δημόσιας Διοίκησης προκειμένου να δίνονται άμεσες απαντήσεις σε κοινούς προβληματισμούς, αλλά και να συνδιαμορφώνονται απόψεις για τη διαχείριση των νέων διαδικασιών που εισάγει το νέο αυτό πλαίσιο.

Σκοπός του εγχειριδίου χρήσης είναι να δοθούν κατευθυντήριες γραμμές και οδηγίες στα στελέχη των Δημοσίων Φορέων που είναι υπεύθυνα για διαχείριση των ζητημάτων Διαθεσιμότητας – Κινητικότητας του Ανθρώπινου δυναμικού του Δημόσιου.

Ο χώρος συζήτησης απευθύνεται σε εγγεγραμμένους - πιστοποιημένους χρήστες της Δημόσιας Διοίκησης.. Στο σύστημα καταχωρούνται αρχεία και υλικό σχετικό με την κινητικότητα ενώ ενισχύεται ο διάλογος μέσω της δυνατότητας καταχωρημένων ερωτήσεων και απαντήσεων ενώ παράλληλα δίνεται έμφαση στην δημιουργία ενός κοινού πλαισίου ελέγχου εργασιών με την χρήση εργαλείων ελέγχου ροής εργασιών.

Όσοι ενδιαφέρονται να εγγράφουν στο φόρουμ και πληρούν τα κριτήρια παρακαλούμε να αποστείλουν e-mail στο: <u>mob.forum@ydmed.gov.gr</u> τα παρακάτω στοιχεία:

- Υπηρεσία στην οποία εργάζονται,
- Σχέση Εργασίας,
- Πλήρες ονοματεπώνυμο,
- Υπηρεσιακό e-mail.

## 1. Είσοδος στο σύστημα

Εισέρχεστε στη σελίδα (Εικόνα 1) του συστήματος **χώρου συζητήσεων Forum** του Υπουργείου Διοικητικής Μεταρρύθμισης και Ηλεκτρονικής Διακυβέρνησης με την πληκτρολόγηση της ηλεκτρονικής διεύθυνσης (<u>http://forum.ydmed.gov.gr</u>), στη συνέχεια επιλέγετε από το οριζόντιο μενού την **«Σύνδεση»** για να συνδεθείτε στο σύστημα.

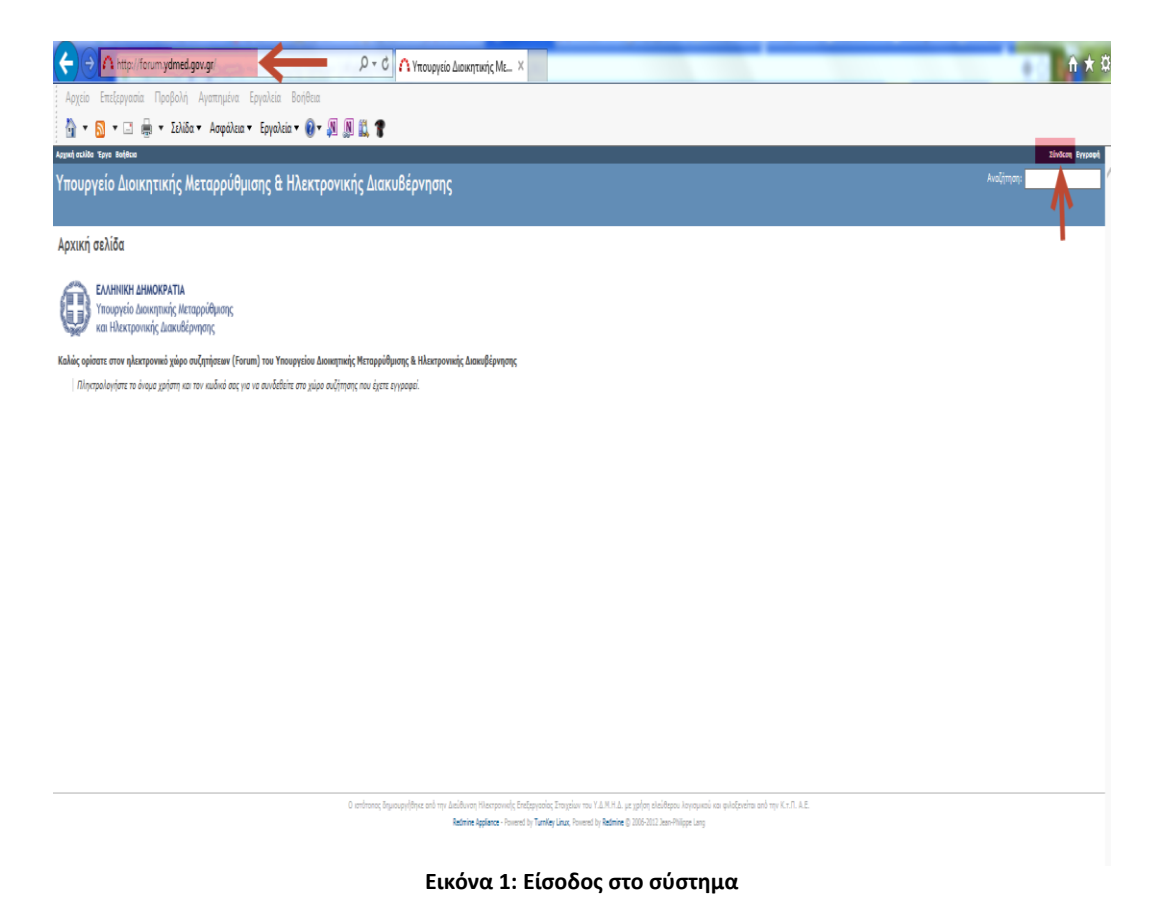

#### 2.Σύνδεση Χρήστη

Για την είσοδό σας στην εφαρμογή απαιτείται να συμπληρωθεί το «Όνομα χρήστη» και ο «κωδικός πρόσβασης» στη συνέχεια επιλέγετε «Σύνδεση» (Εικόνα 2).

|                                                                                                    | ñ 🛧 🔅     |
|----------------------------------------------------------------------------------------------------|-----------|
| Υπουργείο Διοικητικής Μεταρρύθμισης & Ηλεκτρονικής Διακυβέρνησης                                                                                                    | AvaÇîman: |
| Voyue zpłore:         Istaseti           Vietanow nak ter budy         Istaseti           Vietanow nak ter budy         Istaseti                                                                                                    |           |
| 0. ominone, bywwydfyse oni ny desiliwon Hearsowski, Endipendor, Inogén v nor V.A.W.H.J. yr syfogo desiligon Jongania na golofardina oni ny K.r.B. A.E.<br>Radnos Agalara - Novend ly Tanfag Lau, Powerd by Radnie & 2000-2013 San-Hilippe Laig |           |

#### Εικόνα 2:Σύνδεση χρήστη

Συνιστάται με την πρώτη είσοδο σας στο σύστημα να αλλάξετε τον προσωρινό κωδικό που σας κοινοποιήθηκε με τον προσωπικό σας.

#### 2.1. Ανάκτηση Κωδικού Πρόσβασης

Σε περίπτωση που έχετε ξεχάσει τον κωδικό σας επιλέγετε ανάκτηση κωδικού πρόσβασης και στη συνέχεια εισάγετε τον κωδικό σας και επιλέγετε **«Αποστολή»** έτσι ώστε να σας αποσταλεί εκ νέου κωδικός (Εικόνα 3).

| Aggudi exilio Tayo Boljeco                                       | Σύνδεοη Εγγροφή |
|------------------------------------------------------------------|-----------------|
| Υπουργείο Διοικητικής Μεταρρύθμισης & Ηλεκτρονικής Διακυβέρνησης | Αναζήτηση:      |
| Ανάκτηση κωδικού πρόσβασης                                       |                 |
| Email *                                                          |                 |

#### ιουργήθηκε από την Διεύθυνση Ηλεκτρονικής Επεξεργασίας Στοιχείων του Υ.Δ.Μ.Η.Δ. με χρήση ελεύθερου λογισμικού και φιλοξενείται από τ

Εικόνα 3: Ανάκτηση κωδικού

## 3. Αρχική Σελίδα Εγγεγραμμένου χρήστη

Στην αρχική οθόνη (Εικόνα 4) μπορείτε να μεταβείτε στο χώρο συζήτησης που είστε εγγεγραμμένος με δυο τρόπους:

- A) Επιλογή (διπλό κλικ) του «Υ.Δ.Μ.Η.Δ. Forum Κινητικότητας»
- B) Επιλογή μετάβασης σε έργο «Υ.Δ.Μ.Η.Δ. Forum Κινητικότητας»

| Figuri acidy (Tecilit Dy Eps) Jajien                                                                                                    |                                                                                                    | Σύνδεδεμένος ως                           | Estuser) engropiocipos por (noouvdea) |
|----------------------------------------------------------------------------------------------------|----------------------------------------------------------------------------------------------------|-------------------------------------------|---------------------------------------|
| Υπουργείο Διοικητικής Μεταρρύθμισης & Ηλεκτρογικής Διακυβέργησης                                                                                                    |                                                                                                    | ղող։                                      | Μεταβείτε σε ένα έργο                 |
|                                                                                                    |                                                                                                    |                                           |                                       |
| Expre<br>Expression Construction Construction | Tpobole alue του δορίτου   Overal speet time   Συνοίκες δροσηριότητα<br>νου δυνομικού<br>*Το άργο μου<br>Επίσης διοδούμα σει <mark>Ο</mark> Ατοπ | Epya<br>Vew closed projects<br>Espaparoli | Emori                                 |
|                                                                                                    |                                                                                                    |                                           |                                       |
|                                                                                                    |                                                                                                    |                                           |                                       |
|                                                                                                    |                                                                                                    |                                           |                                       |
| O amintance frequency-physical and the Automatic Strain State (State State Sta  | .Η.Δ. με χρήση ελεύθερου λογισμικού και φιλοξονείται από την Κ.τ.Π. Α.Ε.<br><b>άτιπε</b> (5 2006-2012 Jean-Philippe Lang                         |                                           |                                       |
|                                                                                                    |                                                                                                    |                                           |                                       |

#### Εικόνα 4:Αρχική Σελίδα

Επιπρόσθετα στην αρχική σελίδα υπάρχουν οι διαθέσιμες επιλογές:

- Οι πληροφορίες για τον χρήστη με την επιλογή ονόματος του χρήστη, τον λογαριασμό του χρήστη με την επιλογή «ο λογαριασμός μου» και η δυνατότητα αποσύνδεσης του χρήστη με την επιλογή «Αποσύνδεση».
- Οι επιλογές καρτελών για την αρχική σελίδα, την σελίδα του χρήστη, τα διαθέσιμά έργα που συμμετέχει ο χρήστης και την βοήθεια που παρέχεται από τους κατασκευαστές του λογισμικού.
- Οι πληροφορίες όλων των θεμάτων που αφορούν τον χρήστη, τον συνολικό χρόνο παραμονής του στο σύστημα και η συνολική δραστηριότητα.

#### 3.1 Επιλογή Προφίλ Χρήστη

Η επιλογή **«Ο λογαριασμός μου»** ανοίγει την καρτέλα επιλογής προφίλ χρήστη (Εικόνα 5) όπου ο χρήστης μπορεί να τροποποιήσει τα βασικά στοιχεία του, τις ειδοποιήσεις που θα λαμβάνει με ηλεκτρονικό ταχυδρομείο, και τις προτιμήσεις του.

Προϋπόθεση στη συμπλήρωση του ονόματος και επίθετου είναι η εισαγωγή ολόκληρου του ονόματος και επίθετου με ελληνικούς χαρακτήρες.

| Αρχική σελίδα Η σελίδα μου Τργα Βαήθεια                                                                             |                                                                                                    |                             | Σύνδεδεμένος ως testuserΝ Ο λογοριοσμός μου Αποσύνδεση                                                                                                    |
|----------------------------------------------------------------------------------------------------|----------------------------------------------------------------------------------------------------|-----------------------------|----------------------------------------------------------------------------------------------------|
| Υπουργείο Διοικητικής Μεταρρύθμισης & Ηλεκτρονικής Διακ                                                             | υβέρνησης                                                                                                    | Αναζήτηση:                  | Μεταβείτε σε ένα έργο 🗸                                                                                                    |
|                                                                                                    |                                                                                                    |                             |                                                                                                    |
| Ο λογαριασμός μου                                                                                                   |                                                                                                    | Αλλαγή κωδικού πρόσβασης 07 | ογαριασμός μου                                                                                                    |
| Ντηροφορίας           Vorpus * [est]           Ensidvupo * [est]           Ensil *           Γλώσσα Greek (Ελληνιά) | Eδοποήσες email Only for things I watch or I'm involved in Δεν θέλω να αδοποεύμαι για τις δικές μου ολλαγές [ Προτιμόσες Απόκροψη δικύθυνσης [ email Specia ζώνη [(OUT+02:00) Althens Προβολή σχολίων (Κατά χροντολογκή στρά Wan me when leaving a [] page with unsaved text | v<br>RSS<br>(En             | μο τρόπη: <b>LetuserN</b><br>ουογήθηκτ: 08/29/2013 06:13 μμ<br>Dekte my account<br>access key<br>Δεδί πρόφθατης RSS δημουργήθηκε πριν από περίπου 1 μήνε<br>ανταφορό) |
|                                                                                                    |                                                                                                    |                             |                                                                                                    |
|                                                                                                    |                                                                                                    |                             |                                                                                                    |
| Ο ιστότοπος δημιουργήθηκε από την Δ                                                                                 | ιεύθυνση Ηλεκτρονικής Επεξεργασίας Στοιχείων του Υ.Δ.Μ.Η.Δ. με χρήση ελεύθερου λογισμικού και φιλοξε<br><b>Redmine Acoliance -</b> Powered by T <b>urnKey Linux.</b> Powered by <b>Redmine</b> (0.2005-2012) Jean-Philiope Lano                                              | ενείται από την Κ.τ.Π. Α.Ε. |                                                                                                    |

#### Εικόνα 5:επιλογή Προφίλ Χρήστη

## 3.1.1 Αλλαγή κωδικού Πρόσβασης

Επιπλέον, διατίθεται η επιλογή **«Αλλαγή κωδικού Πρόσβασης»** (Εικόνα 6) όπου ο χρήστης μπορεί να αλλάξει τον κωδικό πρόσβασης με την συμπλήρωση των απαραίτητων πεδίων κα στη συνέχεια **«Εφαρμογή».** 

| Αρχική σελίδα Η σελίδε μου Έργα Βαήθεα                                                                                                    |                                                                   | Σύνδεδεμένος ως testuserΝ Ο λογοριασμός μου Αποσύνδεση                                                                                                    |
|----------------------------------------------------------------------------------------------------|-------------------------------------------------------------------|----------------------------------------------------------------------------------------------------|
| Υπουργείο Διοικητικής Μεταρρύθμισης & Ηλεκτρονικής Διακυβέρνησης                                                                                                    |                                                                   | Μεταβείτε σε ένα έργο 🗸                                                                                                    |
| Αλλαγή κωδικού πρόσβασης                                                                                                    | -                                                                 | Ο λογαριασμός μου                                                                                                    |
| Κωδικός πρόσβοσης *         Νίος κωδικός πρόσβοσης *         Τρίπα να πιρίχια τολίοματιν 8 μοριστήρες.         Επιβεβοίωση *                                                      |                                                                   | Ονομα χρήστης: <b>LestuserN</b><br>Δημουργήθηκε: 08/29/2013 09:19 μμ<br><sup>[]</sup> Delete my account<br>ASS access key<br>το v.lacif rejedioons; RSS δημιουργήθηκε πριν από περίπου 1 μήνα<br>(Επαναραρά) |
| O artinosą δημουργάβηκε από την Δεύδυρος.<br><b>Rednine Applane</b> - Powerd by <b>Tamiky Loux</b> , Powerd by <b>Tamiky Loux</b> , Powerd by <b>Rednine</b> (5) 2006-3012 Jan-Ph | υ λογισμικού και φιλοξενείται από την Κ.τ.Π. Α.Ε.<br>illippe Lang |                                                                                                    |
| Εικόνα 6:Αλλαγή κωδικού πρόσβ                                                                                                    | ασης                                                              |                                                                                                    |

#### 3.2 Σελίδα χρήστη

Στην σελίδα χρήστη εμφανίζονται τα διαθέσιμα θέματα που του έχουν ανατεθεί καθώς και η επιλογή παραμετροποίησης εμφάνισης της σελίδας, με την επιλογή **«προσαρμογή σελίδας» (**Εικόνα 7**)**.

| opuni pezilika pos Tepes Bajisten                                                                                   |                                          |                                                                                                    | Σύνδεδ                | τμένος ως testuserN Ο λογοριασμός μου Αποσύ<br>Μετοβείτε σε ένα έσνο |
|----------------------------------------------------------------------------------------------------|------------------------------------------|----------------------------------------------------------------------------------------------------|-----------------------|----------------------------------------------------------------------|
| πουργειο Διοικητικής Μεταρρυσμισής & Ηλεκτρονικής Διακυβερνήσης                                                     |                                          |                                                                                                    |                       | mental and a second second                                           |
| σελίδα μου                                                                                                    |                                          |                                                                                                    |                       | Προσαρμογή σ                                                         |
| έματα που έχουν ανατεθεί σε μένα (0)                                                                                |                                          | Εισηγμένα θέματα (0)                                                                                               |                       |                                                                      |
| Δεν υπάρχουν δεδομένα                                                                                               |                                          |                                                                                                    | Δεν υπάρχουν δεδομένα |                                                                      |
|                                                                                                    |                                          |                                                                                                    |                       |                                                                      |
|                                                                                                    |                                          |                                                                                                    |                       |                                                                      |
|                                                                                                    |                                          |                                                                                                    |                       |                                                                      |
|                                                                                                    |                                          |                                                                                                    |                       |                                                                      |
|                                                                                                    |                                          |                                                                                                    |                       |                                                                      |
|                                                                                                    |                                          |                                                                                                    |                       |                                                                      |
|                                                                                                    |                                          |                                                                                                    |                       |                                                                      |
|                                                                                                    |                                          |                                                                                                    |                       |                                                                      |
|                                                                                                    |                                          |                                                                                                    |                       |                                                                      |
|                                                                                                    |                                          |                                                                                                    |                       |                                                                      |
|                                                                                                    |                                          |                                                                                                    |                       |                                                                      |
|                                                                                                    |                                          |                                                                                                    |                       |                                                                      |
|                                                                                                    |                                          |                                                                                                    |                       |                                                                      |
| Ο ιστάτοιος δημουργήθηκε από την Διαίδονιση Ηλαστρονικής Επιζαγργούος<br><b>Radmin Applace:</b> - Powerd by Turniky | ; Στοιχείων το<br><b>γ Linux</b> , Power | ιν Υ.Δ.Μ.Η.Δ. με χρήση ελεύθερου λογισμικού και φιλοξενείτα<br>ed by <b>Redmine</b> © 2005-2012 Jean-Philippe Lang | από την Κ.τ.Π. Α.Ε.   |                                                                      |
|                                                                                                    |                                          |                                                                                                    |                       |                                                                      |

Εικόνα 7: Σελίδα Χρήστη

#### 3.3 Έργα

Η σελίδα εμφανίζει τη λίστα και την προεπισκόπηση των θεμάτων που είναι εγγεγραμμένος ο χρήστης σε αύξουσα σειρά (Εικόνα 8). Ο χρήστης μπορεί να επιλέξει το έργο που επιθυμεί (με διπλό κλικ), καθώς και προηγούμενα έργα που συμμετείχε με την επιλογή «view closed projects».

|                           |                                                                                                    | Μεταβείτε σε ένα έργο        | ~                                                                                                    |
|---------------------------|----------------------------------------------------------------------------------------------------|------------------------------|----------------------------------------------------------------------------------------------------|
|                           |                                                                                                    |                              |                                                                                                    |
|                           |                                                                                                    |                              |                                                                                                    |
| Συνολική δραστηριότητα    | Έργα                                                                                                |                              |                                                                                                    |
|                           | View closed projects                                                                                |                              |                                                                                                    |
| [                         | Εφαρμογή                                                                                            |                              |                                                                                                    |
|                           |                                                                                                    |                              |                                                                                                    |
|                           |                                                                                                    |                              |                                                                                                    |
| 🖈 Τα έργα μου             |                                                                                                    |                              |                                                                                                    |
| σης διαθέσιμο σε: 🛐 Atom  |                                                                                                    |                              |                                                                                                    |
|                           |                                                                                                    |                              |                                                                                                    |
|                           |                                                                                                    |                              |                                                                                                    |
|                           |                                                                                                    |                              |                                                                                                    |
|                           |                                                                                                    |                              |                                                                                                    |
|                           |                                                                                                    |                              |                                                                                                    |
|                           |                                                                                                    |                              |                                                                                                    |
|                           |                                                                                                    |                              |                                                                                                    |
|                           |                                                                                                    |                              |                                                                                                    |
|                           |                                                                                                    |                              |                                                                                                    |
|                           |                                                                                                    |                              |                                                                                                    |
|                           |                                                                                                    |                              |                                                                                                    |
|                           |                                                                                                    |                              |                                                                                                    |
|                           |                                                                                                    |                              |                                                                                                    |
| είται από την Κ.τ.Π. Α.Ε. |                                                                                                    |                              |                                                                                                    |
|                           |                                                                                                    |                              |                                                                                                    |
|                           |                                                                                                    |                              |                                                                                                    |
| - ci                      | Σινολική ξροπηρότητα<br>* Τα έργο μου<br>ης δοδίαιμο σε <sup>π</sup> λάπη<br>το από την Κ.Ε.Π. Α.Ε. | Involuei & Soompointyo Epyte | Involved: Sportmychtyte     Type       Univer closed projects     Executive()       Image: Sportmychtyte     Executive()       Image: Sportmychtyte     Image: Sportmychtyte       Image: Sportmychtyte     Image: Sportmychtyte |

Εικόνα 8: Έργα

#### 3.4 Επιλογή Πληροφορίες Θεμάτων

Οι πληροφορίες όλων των θεμάτων αφορούν τον χρήστη (Εικόνα 9), τις πληροφορίες από τα θέματα του forum που είναι εγγεγραμμένος ο χρήστης, το ημερολόγια και το χρονοδιάγραμμα (Gantt). Ο χρήστης μπορεί να περιηγηθεί άμεσα στο θέμα που τον ενδιαφέρει με την επιλογή των υπερσυνδέσεων.

|                                                                                                    | ιή οελίδα Η σελίδα μου Έργα Βοήθεια |                 |                               |                                                                                                    |                                                                            | Zûvdele                       | εμένος ως testuserΝ Ο λογοριασμός μου λ |
|----------------------------------------------------------------------------------------------------|-------------------------------------|-----------------|-------------------------------|----------------------------------------------------------------------------------------------------|----------------------------------------------------------------------------|-------------------------------|-----------------------------------------|
| Anomal water       Buotely allowed       Buotely allowed       Buo                                                                                                    | ουργείο Διοικητικής Μ               | ιεταρρύθμισης & | Ηλεκτρονικής Δ                | ιακυβέρνησης                                                                                                    |                                                                            | Ανοζήτηση:                    | Μεταβείτε σε ένα έργο                   |
| CI<br>Sectors And And And And And And And And And And                                                                                                    |                                     |                 |                               |                                                                                                    |                                                                            |                               |                                         |
| Averation Averation Avera                                          | ματα                                |                 |                               |                                                                                                    |                                                                            | Qúerra                        |                                         |
| Arrand J       Arrand J       Inpoding windows       Inpoding windows       Inpoding windows       Inpud windows       Inpud windows </td <td>*)</td> <td></td> <td></td> <td></td> <td></td> <td>Ochard and a</td> <td></td>                                                                                                    | *)                                  |                 |                               |                                                                                                    |                                                                            | Ochard and a                  |                                         |
| Type       Avage of the second of the second o                                                                                 | Катівтора                           | TÁ V            |                               |                                                                                                    | Reading altracy                                                            | Ηροβολη ολων τω<br>Ημεραλόγιο | ον δεματων                              |
| int<br>inf & Kobook   Andream<br><u>VAMAA Sown (NINTKOTITAE Bug New Normal EXVECTA OOT ALATITOT VALTONICAE VESTMAAE TEOLOY 101/12/03 03.9 pr<br/>VAMAA Sown (NINTKOTITAE Bug New Normal EXVECTA OOT ALATITOT VALTONICAE VESTMAAE TEOLOY 101/12/03 03.9 pr<br/>VAMAA Sown (NINTKOTITAE Bug New Normal EXVECTA OOT ALATITOT VALTONICAE VESTMAAE TEOLOY 101/12/03 03.9 pr<br/>VAMAA Sown (NINTKOTITAE Bug New Normal EXVECTA OOT ALATITOT VALTONICAE VESTMAAE TEOLOY 101/12/03 03.9 pr<br/>VAMAA Sown (NINTKOTITAE Bug New Normal EXVECTA OOT ALATITOT VALTONICAE VESTMAAE TEOLOY 101/12/03 03.9 pr<br/>VAMAA Sown (NINTKOTITAE Bug New Normal EXVECTA OOT ALATITOT VALTONICAE VESTMAAE TEOLOY 101/12/03 03.9 pr<br/>VAMAA Sown (NINTKOTITAE Bug New Normal EXVECTA OOT ALATITOT VALTONICAE VESTMAAE TEOLOY 101/12/03 03.9 pr<br/>NAMAA Sown (NINTKOTITAE Bug New Normal EXVECTA OOT ALATITOT VALTONICAE VESTMAEE TEOLOY 101/12/03 03.9 pr<br/>NAMAA Sown (NINTKOTITAE Bug New Normal EXVECTA OOT ALATITOT VALTONICAE VESTMAEE TEOLOY 101/12/03 03.9 pr<br/>NAMAA Sown (NINTKOTITAE Bug New Normal EXVECTA OOT ALATITOT VALTONICAE VESTMAEE TEOLOY 101/12/03 03.9 pr<br/>NAMAA Sown (NINTKOTITAE Bug New Normal Exvecta Normal Exvecta Normal Ex</u> |                                     |                 |                               |                                                                                                    |                                                                            | Gantt                         |                                         |
| Skolpovit J. Akočnova           Skolpovit J.         Akočnova         Toprzednjih         Deral         Existenci ora         Bejan         Akočnova         Enjistenci           V J.A.H.A. Srovni KUNTIKOTITAZ         Big         New         Nomal         EAVERDAVI AKUNOTIKAZ TEKONY         101/1203 102.05 Byr           V J.A.H.A. Srovni KUNTIKOTITAZ         Big         New         Nomal         EAVERDAVI AKUNOTIKAZ TEKONY         101/1203 102.05 Byr           V J.A.H.A. Srovni KUNTIKOTITAZ         Big         New         Nomal         EAVERDAVI AKUNOTIKAZ TEKONY         101/1203 102.05 Byr           V J.A.H.A. Srovni KUNTIKOTITAZ         Feature         New         Nomal         Enypopi dyddoc (piprativ         101/092/023 12.45 pyr                                                                                                    | inveres,                            |                 |                               |                                                                                                    |                                                                            |                               |                                         |
| Eyro         Avagyuzity         Kanisana         Toporgality         Oljuo         Avdexang xxxx         Englise/Builty           Y.A.M.H.A. Forum KUHITIKOTIFIAZ         Bug         New         Normal         EXAPERA AOTO ALATTION YAI TONDAE URDINKAI TEKNOY         10/11/2013 02-58 gu           Y.A.M.H.A. Forum KUHITIKOTIFIAZ         Bug         New         Normal         EXAPERA AOTO ALATTION YAI TONDAE URDINKAI TEKNOY         10/11/2013 02-58 gu           Y.A.M.H.A. Forum KUHITIKOTIFIAZ         Bug         New         Normal         Exaperation AOTO ALIXANOTIFIAZ 212/TOY         10/11/2013 02-28 gu           Y.A.M.H.A. Forum KUHITIKOTIFIAZ         Feature         New         Normal         Exproped spaces (pgmaix)         10/19/2013 12-44 gu                                                                                                    | γαρμογή 🦻 Καθαρισμός 🔒 Αποθήκευση   |                 |                               |                                                                                                    |                                                                            | -                             |                                         |
| Y A.M.A.B. Forum KINITIKOTHTAZ Bug New Normal ERAPEZH ADTO AUXANOTIKA TOKIONY MEDIANAL TEKNOY 10/11/2013 02:38 pu<br>Y A.M.A.B. Forum KINITIKOTHTAZ Bug New Normal EXAPEZH ADTO AUXANOTIKA TEXTOY 10/11/2013 02:38 pu<br>Y A.M.A.B. Forum KINITIKOTHTAZ Feature New Normal ExapEdia (Critical Advances)<br>Proposition of the Normal Example of the Normal Example of the                                | * Eovo                              | Ανιγγευτής Κα   | πάσταση Ποοτεραιότητα         | θέμα                                                                                                    | Ανάθεση σε Ενημεροκοικα                                                    | 1                             |                                         |
| V.A.M.K.A. Forum KIINITIKOTITIKZ Bug New Normal EXPEDIX A017 AIKKNATIKI EV2/TOY 10112/013 02-28 pp<br>Y.A.M.K.A. Forum KIINITIKOTITIKZ Feature New Normal Expoper quódos gagantia<br>Empre Sadisaya as Ream ( SN ) FOF                                                                                                    | 9 Y.A.M.H.A Forum KINHTIKOTHT       | ΆΣ Bug          | New Normal                    | ΕΞΑΙΡΕΣΗ ΛΟΓΩ ΔΙΑΖΥΓΙΟΥ ΚΑΙ ΓΟΝΙΚΗΣ ΜΕΡΙΜΝΑΣ ΤΕΚΝΟΥ                                                                                                | 10/11/2013 02:5                                                            | Buy                           |                                         |
| V.Z.M.H.A. Forum KINHTIKOTHTAZ Feature New Normal Expopoli spółóc y prymiw 10/19/2013 12/41 yp                                                                                                    | 8 Y.A.M.H.A Forum KINHTIKOTHT       | AΣ Bug          | New Normal                    | ΕΞΑΙΡΕΣΗ ΛΟΓΩ ΑΝΙΚΑΝΟΤΗΤΑΣ ΣΥΖΥΓΟΥ                                                                                                    | 10/11/2013 02:2                                                            | Βμμ                           |                                         |
| Ering Latingue su 🕽 Atom ( CSV ) 00F                                                                                                    | Y.A.M.H.A Forum KINHTIKOTHT         | ΆΣ Feature      | New Normal                    | Εγγραφή αμάδος χρηστών                                                                                                    | 10/09/2013 12:4                                                            | 1 µµ                          |                                         |
| Eriory, Software etc. 🕅 Actor   CSV   PDF                                                                                                    |                                     |                 |                               |                                                                                                    |                                                                            |                               |                                         |
|                                                                                                    | )                                   |                 |                               |                                                                                                    | Enianc Subliques at: 🕥 Atom   (                                            | ISV   POF                     |                                         |
|                                                                                                    |                                     |                 |                               |                                                                                                    |                                                                            |                               |                                         |
|                                                                                                    |                                     |                 |                               |                                                                                                    |                                                                            |                               |                                         |
|                                                                                                    |                                     |                 |                               |                                                                                                    |                                                                            |                               |                                         |
|                                                                                                    |                                     |                 |                               |                                                                                                    |                                                                            |                               |                                         |
|                                                                                                    |                                     |                 |                               |                                                                                                    |                                                                            |                               |                                         |
|                                                                                                    |                                     |                 |                               |                                                                                                    |                                                                            |                               |                                         |
|                                                                                                    |                                     |                 |                               |                                                                                                    |                                                                            |                               |                                         |
|                                                                                                    |                                     |                 |                               |                                                                                                    |                                                                            |                               |                                         |
|                                                                                                    |                                     |                 |                               |                                                                                                    |                                                                            |                               |                                         |
|                                                                                                    |                                     |                 |                               |                                                                                                    |                                                                            |                               |                                         |
|                                                                                                    |                                     |                 |                               |                                                                                                    |                                                                            |                               |                                         |
|                                                                                                    |                                     |                 |                               |                                                                                                    |                                                                            |                               |                                         |
|                                                                                                    |                                     |                 |                               |                                                                                                    |                                                                            |                               |                                         |
|                                                                                                    |                                     |                 |                               |                                                                                                    |                                                                            |                               |                                         |
|                                                                                                    |                                     |                 |                               |                                                                                                    |                                                                            |                               |                                         |
|                                                                                                    |                                     |                 |                               |                                                                                                    |                                                                            |                               |                                         |
| O instance degeospherine and my database Headrowice Statigational Table and a statistical statistical degeospherine and my K.T.H.K.E.                                                                                                    |                                     |                 | Ο ιστοτοπος δημιουργήθηκε από | Thy Disuburat HAsimpoviking Energypartics Enarceiwy tour V.C.M.H.C. us yphon<br>Reduce Medican Discound by Ten Key Lines Discound by Ten Key Lines | ελευσερού λαγισμικού και φιλοξενείται από την Κ.τ.<br>13 Ιουα Πλίπτει Ιουα | II. A.E.                      |                                         |

Εικόνα 9: Επιλογή Πληροφορίες Θεμάτων

#### 3.5 Επιλογή Συνολικός χρόνος παραμονής στο σύστημα

Στην καρτέλα «Συνολικός χρόνος παραμονής» εμφανίζεται ο χρόνος παραμονής του χρήστη στο σύστημα. Ο χρήστης μπορεί να επιλέξει το χρονικό διάστημα που επιθυμεί (Εικόνα 10).

| Αρχική σελιδα Η σελιδα μου Τργα Βοήθεια                          | Συνδεότμενος ως testuserN Ο λόγοριασμός μου Αποσυνδεόη |
|------------------------------------------------------------------|--------------------------------------------------------|
| Υπουργείο Διοικητικής Μεταρρύθμισης & Ηλεκτρονικής Διακυβέρνησης | Αναζήτηση: Μεταβείτε σε ένα έργο 🗸                     |
|                                                                  |                                                        |
| "Dia to tipyo >                                                  | 😡 Ιστορικό χρόνου                                      |
| Δαπανημένος χρόνος                                               |                                                        |
| * Xpovd 36mpa     @ <u>gwdgaa</u>                                |                                                        |
| O Ano                                                            |                                                        |
| 🖋 Εφοριογή 👙 Καθορισμός                                          |                                                        |
| Летторебренес, Агопорой                                          |                                                        |
| Σύνολο: 0.00 ώρα                                                 |                                                        |
|                                                                  |                                                        |
|                                                                  |                                                        |
|                                                                  |                                                        |

rjēņas anā την Διεύθυνση Ηλακτρονικής Επεξεριγοσίας Στοιχείων του Υ.Δ.Μ.Η.Δ. με χρήση ελεύθερου λογισμικού και φιλοξενείται αnā την Κ.π.Π. Α.Ε. Rednine Apolance - Powerds bi TamKey Linux, Powerd bi Rednine († 2005-2012 Juan-Hrlippe Lana

Εικόνα 10: Χρόνος Παραμονής

#### 3.6 Επιλογή Συνολική δραστηριότητα

Στην καρτέλα «Συνολική Δραστηριότητα» (Εικόνα 11) εμφανίζεται η συνολική δραστηριότητα που έχει γίνει στο Forum που είναι εγγεγραμμένος ο χρήστης. Ο χρήστης μπορεί να περιηγηθεί άμεσα στο θέμα και στον χρήστη που τον ενδιαφέρει με την επιλογή των υπερσυνδέσεων.

Επιπλέον, ο χρήστης έχει τη δυνατότητα να επιλέξει το είδος της δραστηριότητας π.χ. με την επιλογή θεμάτων, νέων, εγγράφων , αρχείων, μηνυμάτων κ.α.

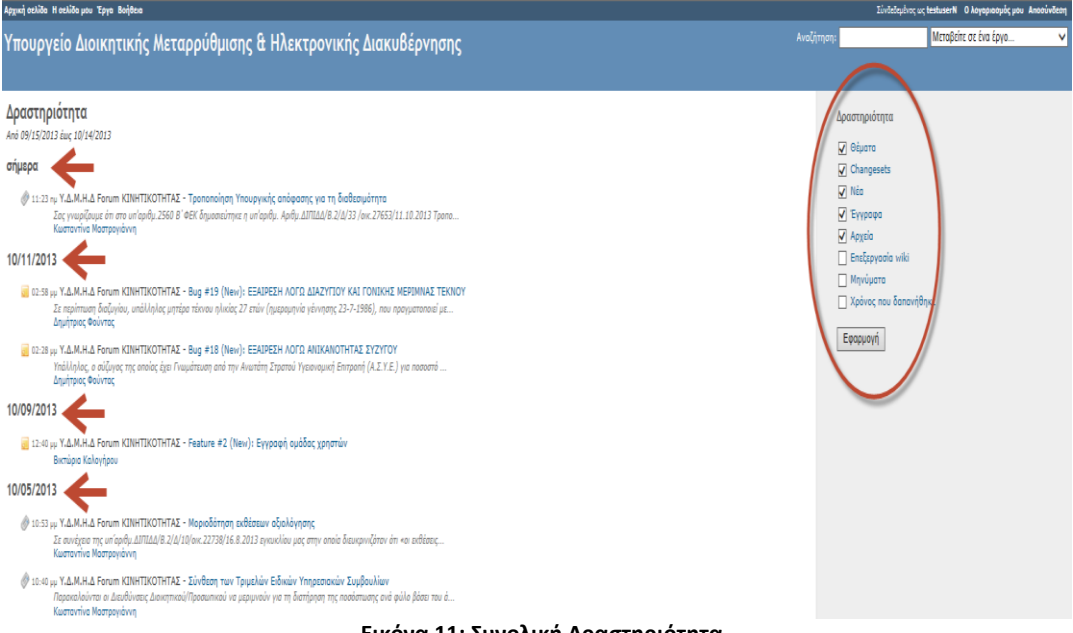

Εικόνα 11: Συνολική Δραστηριότητα

## 4. Επιλογή Forum Κινητικότητας

Στην αρχική σελίδα του Forum (Εικόνα 12) είναι διαθέσιμα τα τελευταία νέα. Ο χρήστης μπορεί να περιηγηθεί άμεσα στο θέμα και στον χρήστη που τον ενδιαφέρει με την επιλογή των υπερσυνδέσεων. Επιπλέον, ο χρήστης μπορεί να επιλέξει τη μετάβαση του στο forum με επιλογή στο έργο και με επιλογή του Υ.Δ.Μ.Η.Δ Forum κινητικότητας.

| Ymoupyeio Δοικητικής Μεταρρύθμισης & Ηλεκτρονικής Διακυβέρνησης <ul> <li></li></ul>                                                                                                    | ρχική σελίδα μου Τργα <u>Βοήθεια</u>                                                                                                    | Σύνδοδεμέτος ως testusierΝ Ο λογοριασουία υσυ Anno                                                                                                   |
|----------------------------------------------------------------------------------------------------|----------------------------------------------------------------------------------------------------|----------------------------------------------------------------------------------------------------|
| Apxiki ozlika<br>EXAMILA oraz kierzywania karzywania karz | (πουργείο Διοικητικής Μεταρρύθμισης & Ηλεκτρονικής Διακυβέρνησης                                                                                                    | Avačjinjanja Unobliki oz kra čpyo                                                                                                    |
| Y.A.M.Y.A. Forum KIINITIOTIFIAT, Tennonsing more ingging: 2 angle of the state state                     | Αρχική σελίδα<br>ΕΛΛΗΝΙΚΗ ΔΗΜΟΚΡΑΤΙΑ<br>Υπουργείο Διοικητικής Μετορρύθμισης<br>και Ηλεκτρονικής Διακυθέρνησης<br>Καλαιώσμέρνησης<br>Παρεφολογήστε το ίνομα χρόση και τον καθικά σος για να αντιδεάτε στο χώρο συζήτησης που έχετε εγγραφαί<br>Ταλαυταία νέα<br>Ταλαυταία νέα                                                                                                    | Ταλευταία έρχε     • Υ.Δ.Μ.Η.Δ. From KUNTXOTHTAL (01/25/2013 09:16)                                                                                  |
| automa marina nanona nanona zana zana perina perin    | Δ.Μ.Η.Δ. Εποιυπ ΚΠΙΝΤΙΧΟΤΙΤΤΑΣ. Τροποποίηση Τπουργικής επόφασης για τη διαθεσμάτητα<br>φοστέθηκε από τον Κωσταντίνα Μαστραγιώνη πριν από <u>περίπου 7 ώρος</u><br>Δ.Μ.Η.Δ. Εποιυπ ΚΠΙΝΤΙΧΟΤΙΤΤΑΣ. Μομοδάτηση αιδέτετων φολλάγησης<br>φοστέθηκε από τον καυτοτική Μαστραγάνη πηρια από <u>Τριμέρα</u><br>Δ.Μ.Η.Δ. Εποιυπ ΚΠΙΝΤΙΧΟΤΙΤΤΑΣ. Σύνθεση των Τριμελιάν Εδικών Υπηρεσιακών Συμβουλίων<br>φοστέθηκε από τον Καυτοτικήκο Μαστραγάνη πριν στό <u>Τριμέρα</u> | μποχή μας έναι η συρισμήτα συς βαύκτου ακτου άπουναπος μάτος, στολέρον της Δημοτος Δουτήτης που στροιουτοι<br>με τη διαχόριση του απβούπισο δυσιμοσό |
| Προττάθηκε από τον Χωστοντίκο Μαστρογάνη πριν από <u>9 ημέρας</u>                                                                                                    | Προταθήκε από τον Καστοντίκο Μοστρογούνη πριν από <u>3 ημέρος</u><br>Υ.Δ.Η.Α.Δ. Forum KINHTIXOTHTAΣ: Σχετικό με τροπολογίο Υ.ΔΙΜΗΔ<br>Προστάθηκε από τον Καστοντίκο Μοστρογούνη πριν από <u>3 ημέρος</u>                                                                                                    |                                                                                                    |
| i Iportanije, dio to V Austrantia Mantporeloviji npvi alo <u>o njegos</u><br>Repôdelij čikav tav všev                                                                                                    | ngantanja, di ka tari kuntarima indangorgining ngin dia <u>2 ngagos</u><br>Ngagbala dikar taur visar                                                                                                    |                                                                                                    |

Εικόνα 12: Αρχική Οθόνη Forum

#### 4.1 Επισκόπηση Forum

Στην καρτέλα (Εικόνα 13) διατίθεται προεπισκόπηση του θέματος, των χρηστών που είναι εγγεγραμμένοι, προεπισκόπηση των τελευταίων νέων, των θεμάτων που παρακολουθεί και οι καρτέλες: «Δραστηριότητα» (περιγράφτηκαν στην <u>ενότητα3.6</u>), «Θέματα» (περιγράφτηκαν στην <u>ενότητα 3.4</u>), Gantt, Ημερολόγιο, Νέα (περιγράφτηκαν στην <u>ενότητα 4</u>), Έγγραφα, Φόρουμ και Αρχεία.

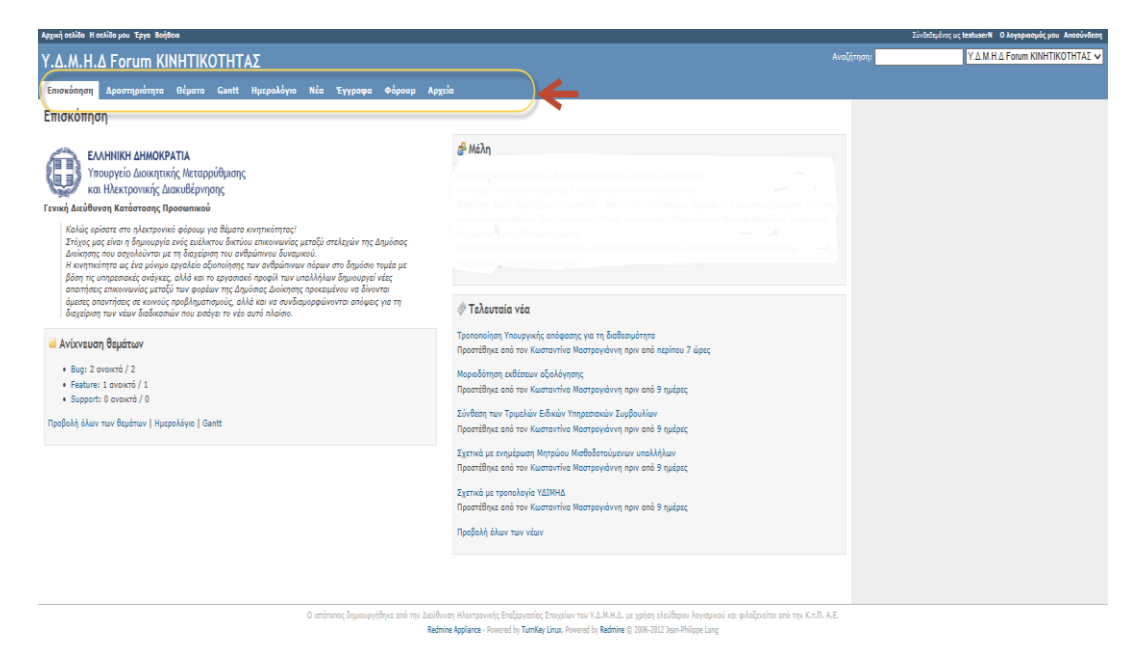

Εικόνα 13: Επισκόπηση Forum

#### 4.2 Gantt

Στην καρτέλα «Gantt» (Εικόνα 14) ο χρήστης έχει τη δυνατότητα να παρακολουθήσει την πορεία των έργων καθώς και το χρονικό διάστημα.

| Αρχική σελίδα Η σελίδο μου Έργα Βαήθεια                                                                                                    |                                                                                                    |                                                                       | Σύνδεδεμένος ως testuserΝ Ο λογοριοσμός μου Αποσύνδεσι       |
|----------------------------------------------------------------------------------------------------|----------------------------------------------------------------------------------------------------|-----------------------------------------------------------------------|--------------------------------------------------------------|
| Υ.Δ.Μ.Η.Δ Forum KINHTIKOTHTAΣ                                                                                                    |                                                                                                    |                                                                       | τηση: Υ.Δ.Μ.Η.Δ Forum KINHTIKOTHTAΣ 🗸                        |
| Επισκόπηση Δραστηριότητα Θέματα <mark>Gantt</mark> Ημερολόγιο Νέα Έγγραφα Φόρο                                                                                                    | υμ Αρχεία                                                                                                    |                                                                       |                                                              |
| Gantt                                                                                                    |                                                                                                    |                                                                       | θέματα                                                       |
| v ohigo<br>your v: Ontidady V (2013 V)<br>(0) (0) (0) (0) (0) (0) (0) (0) (0) (0)                                                                                                    |                                                                                                    | Npoethikan quiltapou 🔽 🗸                                              | Προβολή όλων των θεμάτων<br>Συνοστικά<br>Ημερολόγιο<br>Gantt |
| 2013-10 2013-11 201                                                                                                    | 13-12 2014-1 2014-2 2014-3                                                                                                    |                                                                       |                                                              |
| * LA M-J Rown KUNTROTTIZE         * La M-J Rown KUNTROTTIZE         * La M-J Rown KUNTROTTIZE         * La M-J Rown KUNTROTTIZE           * Failer 52: Erypel hydrox genuitie         * La M-J Rown KUNTROTTIZE         * La M-J Rown KUNTROTTIZE           * big 4:5: ELVEEN AND ADDATORY ALTONOMY MP.         * La M-J Rown KUNTROTTIZE         * La M-J Rown KUNTROTTIZE           * big 4:5: ELVEEN AND ADDATORY ALTONOMY MP.         * La M-J Rown KUNTROTTIZE         * La M-J Rown KUNTROTTIZE |                                                                                                    |                                                                       |                                                              |
| « Προηγούμενο                                                                                                    |                                                                                                    | Επόμενο »                                                             |                                                              |
|                                                                                                    |                                                                                                    | Επίσης διαθέσιμο σε: <b>PDF</b>                                       |                                                              |
| Ο απότοπος δημουργήθηκα από                                                                                                    | την Δεύθυνση Ηλοοτρονικής Επιξεργοσίος Στοιχτίων του Υ.Δ.Ν.Η.Δ. με χρήση ελεύθες<br>Redmine Applance - Powerd by TurnKey Linux, Powerd by Redmine © 2005-2012 Jaan | ρου λογισμικού και φιλοξανείται από την Κ.τ.Π. Α.Ε.<br>-Philippe Lang |                                                              |

Εικόνα 14:Gantt

#### 4.3 Ημερολόγιο

Στην καρτέλα «Ημερολόγιο» (Εικόνα 15) ο χρήστης μπορεί να παρακολουθήσει τα έργα που είναι σε εξέλιξη με τη μορφή ημερολόγιου καθώς και την έναρξη και την λήξη των έργων (σε σχήμα ημερολογίου).

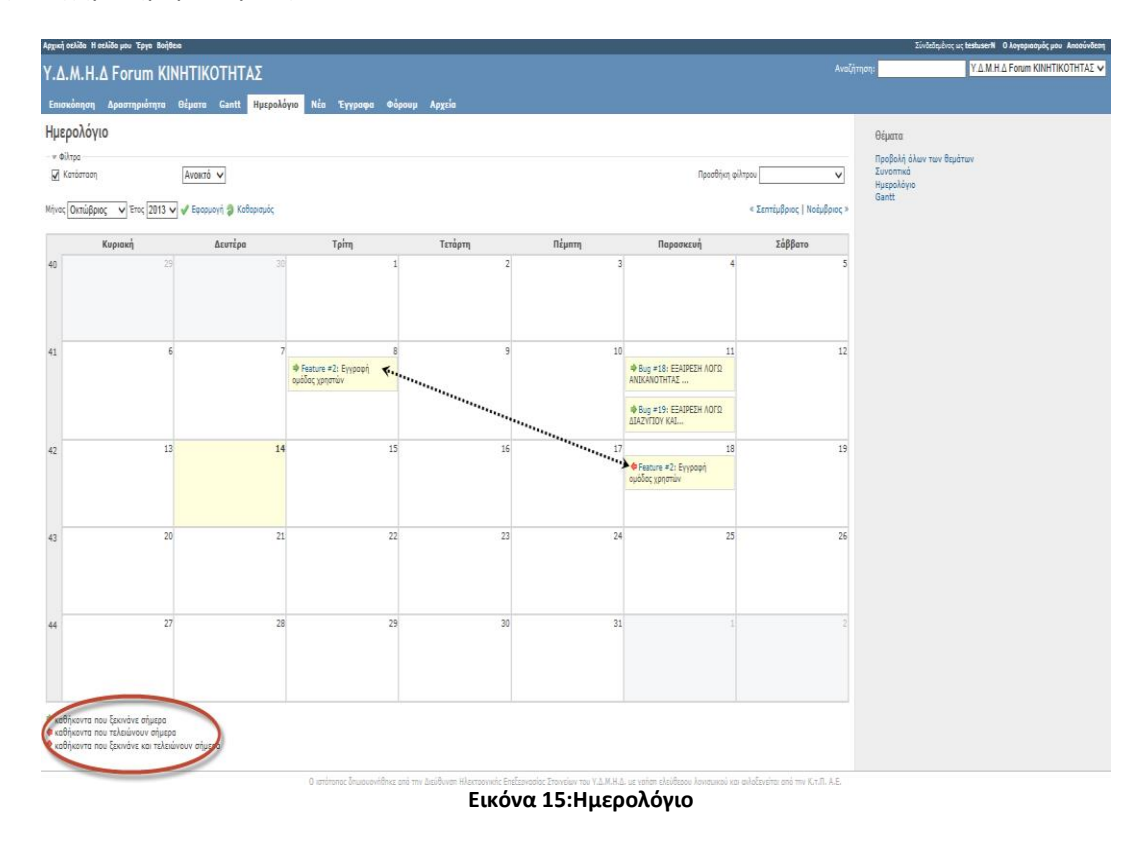

#### 4.4 Έγγραφα

Στην καρτέλα «Έγγραφα» (Εικόνα 16), είναι διαθέσιμα τα έγγραφα που έχουν αναρτηθεί, ο τίτλος τους, η ημερομηνία ανάρτησης τους, ο τύπος εγγράφου και το μέγεθος τους. Στην συνέχεια ο χρήστης μπορεί να τα επιλέξει και να τα κατεβάσει.

| Αρχική σελίδα Η σελίδα μου Έργα Βοήθεια                   |                                                                                                    | Σύνδεδεμένο          | ως testuserΝ Ο λογοριασμός μου Αποσύνδεση |
|-----------------------------------------------------------|----------------------------------------------------------------------------------------------------|----------------------|-------------------------------------------|
| Y.Δ.M.H.Δ Forum KINHTIKOTHTAΣ                             |                                                                                                    | αζήτηση:             | Υ.Δ.Μ.Η.Δ Forum KINHTIKOTHTAΣ 🗸           |
| Επισκόπηση Δραστηριότητα Θέματα Gantt Ημερολόγιο          | Νέα Έγγραφα Φόρουμ Αρχεία                                                                                                    |                      |                                           |
| Έννοαφα                                                   |                                                                                                    | Ταξινώμηση συά       |                                           |
| - ITF - + -                                               |                                                                                                    | Katavasia            |                                           |
| Υπομογική απόφοση για τη διαθεσιμήτητα                    |                                                                                                    | Ημερομηνία<br>Tinkor |                                           |
| 10/05/2013 09:28 µµ                                       |                                                                                                    | Συγγραφέας           |                                           |
| Υπουργική απόφαση για την κινητικότητα                    |                                                                                                    |                      |                                           |
| 10/05/2013 09:43 μμ                                       |                                                                                                    |                      |                                           |
| Υπουργική απόφαση για τη μετάταξη των τρίτεκνων υπαλλήλων |                                                                                                    |                      |                                           |
| 10/05/2013 09:44 µµ                                       |                                                                                                    |                      |                                           |
|                                                           |                                                                                                    |                      |                                           |
|                                                           | /                                                                                                    |                      |                                           |
|                                                           |                                                                                                    |                      |                                           |
| Υπουργική απόφαση για τ                                   | τη διαθεσιμότητα                                                                                                    |                      |                                           |
| User documentation<br>s0/05/2813                          |                                                                                                    |                      |                                           |
| Αρχεία                                                    |                                                                                                    |                      |                                           |
| ₫ ФЕК 1904_8_2013.pdf (677.808 KB                         | ( Kurronia Harpoyden, 10/03/013 Ph.03 yp                                                                                                    |                      |                                           |
|                                                           |                                                                                                    |                      |                                           |
|                                                           |                                                                                                    |                      |                                           |
|                                                           |                                                                                                    |                      |                                           |
|                                                           |                                                                                                    |                      |                                           |
|                                                           |                                                                                                    |                      |                                           |
|                                                           |                                                                                                    |                      |                                           |
|                                                           |                                                                                                    |                      |                                           |
|                                                           | Ο ιστότοπος δημιουρήθηκε από την Διείθυνση Ηλεκτρονικής Επεξεργασίας Στοιχείων του Υ.Δ.Μ.Η.Δ. με χρήση ελεύθερου λογισμικού και φιλοξενείται από την Κ.τ.Π. Α.Ε. |                      |                                           |
|                                                           | Redmine Applance - Powered by TumKey Linux, Powered by Redmine © 2006-2012 Jean-Philippe Lang                                                                    |                      |                                           |
|                                                           |                                                                                                    |                      |                                           |

Εικόνα 16: Έγγραφα

#### 4.5 Αρχεία

Στην καρτέλα «Αρχεία» (Εικόνα 17) είναι διαθέσιμα όλα αρχεία. Ο χρήστης έχει τις επιλογές: να τα ανοίξει ή και να τα κατεβάσει.

|                               |                                                                                                    |                                                                                                    | researches of an ensurement of an allaburation by an analysis of the                                                                                                    |
|-------------------------------|----------------------------------------------------------------------------------------------------|----------------------------------------------------------------------------------------------------|----------------------------------------------------------------------------------------------------|
| Y.Δ.M.H.Δ Forum KINHTIKOTHTAΣ |                                                                                                    |                                                                                                    |                                                                                                    |
|                               |                                                                                                    |                                                                                                    |                                                                                                    |
|                               |                                                                                                    |                                                                                                    |                                                                                                    |
| Ημερομηνία                    | Μέγεθος                                                                                                    | M/Φ                                                                                                    | MD5                                                                                                    |
| 10/04/2013 11:17 nµ           | 107.635 KB                                                                                                    | 3                                                                                                    | 300d8f991118csf54ecOcdes6df0s18b                                                                                                    |
| 10/04/2013 11:20 nµ           | 87.638 KB                                                                                                    | 1                                                                                                    | 517b656c8e63fb8dba217372bf89382a                                                                                                    |
| 10/04/2013 11:20 nµ           | 122.015 KB                                                                                                    | 0                                                                                                    | 67dec057e4ec48e57f01c93fd48cee82                                                                                                    |
| 10/04/2013 11:22 nµ           | 122.018 KB                                                                                                    | 0                                                                                                    | 2a0b870abf121d169a84e34bf2e5e762                                                                                                    |
| 10/04/2013 11:22 nµ           | 115.225 KB                                                                                                    | 1                                                                                                    | 35c6731aebff18ca0e4711c755b14c27                                                                                                    |
| 10/04/2013 11:22 nµ           | 108.835 KB                                                                                                    | 0                                                                                                    | 8ca79ee76accab87d267b753302189b4                                                                                                    |
| 10/04/2013 11:22 nµ           | 112.292 KB                                                                                                    | 1                                                                                                    | 59e9e8d871c05e69054035b1258782c6                                                                                                    |
| 10/04/2013 11:22 nµ           | 73.947 KB                                                                                                    | 1                                                                                                    | a1b0405aad16e9af11c716a80f64b141                                                                                                    |
| 10/04/2013 12:29 µµ           | 133.98 KB                                                                                                    | 8                                                                                                    | c540d9c2f2a31c91c3b240d4c34a6d9c                                                                                                    |
|                               | Matcoverv5<br>10/04/2013 11:17 mp<br>10/04/2013 11:27 mp<br>10/04/2013 11:27 mp<br>10/04/2013 11:27 mp<br>10/04/2013 11:27 mp<br>10/04/2013 11:27 mp<br>10/04/2013 11:27 mp | Hypepupola         HkipeBuc           10/04/2013         11/27         70/4         10/4         70/4         70/4         70/4         70/4         70/4         70/4         70/4         70/4         70/4         70/4         70/4         70/4         70/4         70/4         70/4         70/4         70/4         70/4         70/4         70/4         70/4         70/4         70/4         70/4         70/4         70/4         70/4         70/4         70/4         70/4         70/4         70/4         70/4         70/4         70/4         70/4         70/4         70/4         70/4         70/4         70/4         70/4         70/4         70/4         70/4         70/4         70/4         70/4         70/4         70/4         70/4         70/4         70/4         70/4         70/4         70/4         70/4         70/4         70/4         70/4         70/4         70/4         70/4         70/4         70/4         70/4         70/4         70/4         70/4         70/4         70/4         70/4         70/4         70/4         70/4         70/4         70/4         70/4         70/4         70/4         70/4         70/4         70/4         70/4         70/4 <td>Hyperpurple         Nigritupe           10/04/2013 11:12 mp         107.435 k8         3           10/04/2013 11:20 mp         167.435 k8         1           10/04/2013 11:20 mp         167.435 k8         1           10/04/2013 11:20 mp         167.435 k8         1           10/04/2013 11:20 mp         122.015 k8         0           10/04/2013 11:22 mp         122.015 k8         1           10/04/2013 11:22 mp         12.335 k8         1           10/04/2013 11:22 mp         12.325 k8         1           10/04/2013 11:22 mp         7.347 K8         1           10/04/2013 11:22 mp         7.347 K8         1</td> | Hyperpurple         Nigritupe           10/04/2013 11:12 mp         107.435 k8         3           10/04/2013 11:20 mp         167.435 k8         1           10/04/2013 11:20 mp         167.435 k8         1           10/04/2013 11:20 mp         167.435 k8         1           10/04/2013 11:20 mp         122.015 k8         0           10/04/2013 11:22 mp         122.015 k8         1           10/04/2013 11:22 mp         12.335 k8         1           10/04/2013 11:22 mp         12.325 k8         1           10/04/2013 11:22 mp         7.347 K8         1           10/04/2013 11:22 mp         7.347 K8         1 |

| O antinono, înputoprijbijez ană my dizibiliven (Hacesovenic), Endzipycelor, Etropisiev nov YLANKA, yz golgn chalitipev kovpusei va quloženite ană my K.v.R. A.E.<br>Redmine koplance - Poused by Tunnie (Insu, Poused by Redmine () 2006-1012 Jan-Philips Lang |                            |  |  |  |  |
|----------------------------------------------------------------------------------------------------|----------------------------|--|--|--|--|
|                                                                                                    |                            |  |  |  |  |
| Giðars va avaligts ri va amaðinkularts ta anaðinkularts ta anaphysis-Agratikis Anaphysis-Ypodoman-YPEKA-FEK B 2319pdf (107 KB) om á triv tanaðisain forum ydmed.gov.gr, ×                                                                                      |                            |  |  |  |  |
|                                                                                                    | Άνσομια Αποθήκαυση 🔻 Άκυρο |  |  |  |  |
| Εικόνα 17: Αρχεία                                                                                                    |                            |  |  |  |  |

#### 4.6 Forum

Στην καρτέλα «Φόρουμ» (Εικόνα 18) υπάρχουν οι ερωτήσεις και οι απαντήσεις του φόρουμ για τις διαδικασίες της κινητικότητας οι οποίες είναι ταξινομημένες ανά ημερομηνία δημιουργίας. Επιπλέον, εμφανίζονται ο συγγραφέας του ερωτήματος, οι απαντήσεις και οι παραθέσεις (σχόλια) που έχει λάβει. Ο χρήστης έχει τη δυνατότητα να παρακολουθήσει κάποιο ερώτημα και να δημιουργήσει νέο ερώτημα με την επιλογή δημιουργία νέου μηνύματος.

| Αρχική αελίδα Η σελίδο μου Έργα Βοήθεια                                                           |                         |                     |            | Σύνδεδεμένος ως testuserΝ Ο λογοριοσμός μου Αποσύνδεση                                                           |
|---------------------------------------------------------------------------------------------------|-------------------------|---------------------|------------|----------------------------------------------------------------------------------------------------|
| Y.Δ.M.H.Δ Forum KINHTIKOTHTAΣ                                                                     |                         |                     |            | Ανοζήτηση: ΥΔΜ.ΗΔ Forum KINHTIKOTHTAΣ 🗸                                                                          |
| Επισκόπηση Δραστηριότητα Θέματα Gantt Ημερολόγιο Νέα Έγγραφα <mark>Φόρουμ</mark> Αρχεία           |                         |                     |            |                                                                                                    |
| θόρου»<br>Ερωτήσεις για τις διαδικασίες<br>ερωτήσεις αι αποιήσεις για τε δοδιοαίε της αυτομάτοτος |                         |                     |            | <b>Ο</b> Νέο μήνομα (): Παροκολούθηση                                                                            |
| θέμο                                                                                              | Συγγραφέας              | Δημιουργήθηκε       | Απαντήσεις | Τελευταίο μήνυμα 🔻                                                                                               |
| Διαγοτείς πειδορχικών ποινών και μοριαδότηση                                                      | Δημήτριος Φούντος       | 10/09/2013 08:13 nµ | 1          | Προστέθηκε από τον Κωστιοντίνια Μαστρογιάνιη πριν από 3 ημέρες<br>RE: Διαγροφή παθαρχικών ποινών και μοριοδότηση |
| Οικειοθελή ένταξη στο καθεστώς διαθεσιμότητας                                                     | Κωσταντίνα Μαστρογιάννη | 10/05/2013 11:05 µµ | 0          |                                                                                                    |
| Σχετικά με Κώδικα Φορολογίας Εισοδήματος και ν.4172/2013                                          | Κωσταντίνα Μαστρογιάννη | 10/05/2013 10:47 µµ | 0          |                                                                                                    |
| Σχετικά με τις εξοιρέσεις από το καθεστώς της διαθεσιμότητας του ν.4172/2013                      | Κωσταντίνα Μαστρογιάννη | 10/05/2013 08:55 µµ | 0          |                                                                                                    |
| Ποιστέμαι το βασικά βήμοτο για τη θέση των υπολλήλων σε διαθεσιμότητο;                            | Κωσταντίνα Μαστρογιάννη | 10/04/2013 12:10 µµ | 0          |                                                                                                    |
| (1-513)                                                                                           |                         |                     |            | Enloy, Gobiano en 📄 Kam                                                                                          |

| τοπος δημιουργήθηκε από την | Διεύθυνση Ηλεκτρονικής Επεξερ  | γασίος Στοιχείων του Υ.Δ.Μ.Η   | .Δ. με χρήση ελεύθερου λογι   | σμικού και φιλοξενείται | από την Κ |
|-----------------------------|--------------------------------|--------------------------------|-------------------------------|-------------------------|-----------|
|                             | Redmine Apoliance - Powered by | TurnKey Linux. Powered by Redm | ine © 2006-2012 Jean-Philippe | Lano                    |           |

#### Εικόνα 18:Φορουμ

#### 4.6.1 Επιλογή Ερώτησης Forum

Ο χρήστης μπορεί να επιλέξει μια ερώτηση από το Forum για να διαβάσει το θέμα ενώ έχει τη δυνατότητα να απαντήσει με την επιλογή «απάντηση» ή να σχολιάσει ένα θέμα με την επιλογή «παράθεση» (Εικόνα 19).

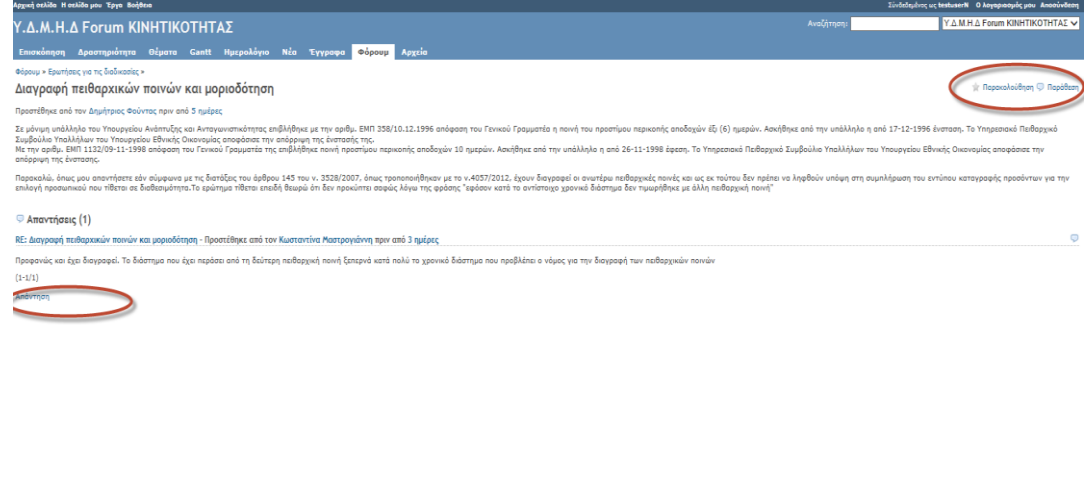

γήθηκε από την Διεύθυνση Ηλεκτρονικής Επιξεργοσίας Στοιχείων του Υ.Δ.Μ.Η.Δ. με χρήση ελεύθερου λογισμικού και φιλοξανείται από την Ι Redmine Applance - Powered by TurnKey Linux, Powered by Redmine © 2006-2012 Jean-Philippe Lang

Εικόνα 19:Επιλογή Ερώτησης Forum

#### 4.6.2 Απάντηση στο Forum

# Ο χρήστης μπορεί να απαντήσει στο Forum και να μεταφορτώσει κάποιο αρχείο (Εικόνα 20).

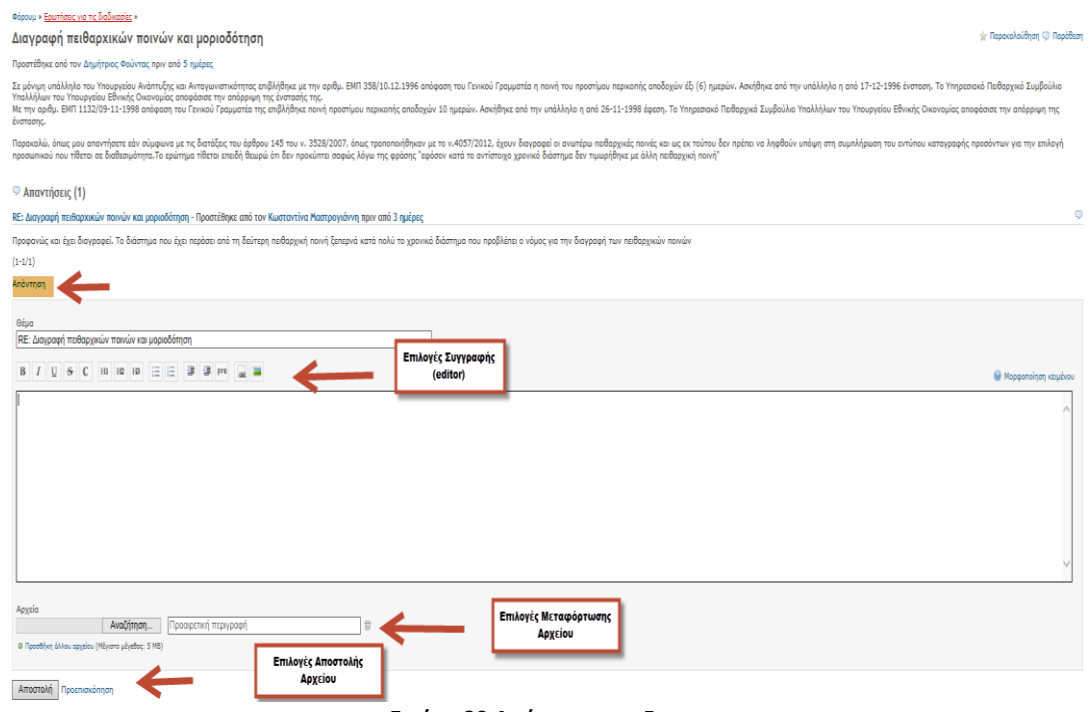

Εικόνα 20:Απάντηση στο Forum

Οι δυνατότητες απάντησης είναι ίδιες με την παράθεση με την μόνη διαφορά ότι στην παράθεση παρατίθεται το κείμενο.

#### 4.6.3 Εισαγωγή Ερωτήματος στο Forum

Ο χρήστης μπορεί να εισάγει ένα νέο ερώτημα στο forum με την επιλογή νέου μηνύματος. Συμπληρώνει το θέμα, το κέιμενο ενώ έχει τη δυνατότητα να εισάγει επισυναπτόμενο αρχείο (Εικόνα 21).

| Ардии) осліда и осліда рок Труго Војвеко                                                |                                 |                     |            | Σύνδεδεμένος ως testuserN                                                          | Ο λογοριοσμός μου Αποσύνδεσ |
|-----------------------------------------------------------------------------------------|---------------------------------|---------------------|------------|------------------------------------------------------------------------------------|-----------------------------|
| Y.Δ.Μ.Η.Δ Forum KINHTIKOTHTAΣ                                                           |                                 |                     |            | Ανοζήτηση: ΥΔΜΗ                                                                    | Δ Forum KINHTIKOTHTAΣ 🗸     |
| Επισκόπηση Δροστηριότητα Θέματα Gantt Ημερολόγιο Νέα Έγγραφα <mark>Φόρουμ</mark> Αρχεία |                                 |                     |            |                                                                                    |                             |
| Φόρουμ >                                                                                |                                 |                     |            |                                                                                    |                             |
| Ερωτήσεις για τις διαδικασίες » Νέο μήνυμα                                              |                                 |                     |            | 0                                                                                  | Νέο μήνυμο 👾 Ποροκολούθησι  |
| Biug                                                                                    |                                 |                     |            |                                                                                    |                             |
|                                                                                         | <b>—</b>                        |                     |            |                                                                                    |                             |
| B I U S C HI H2 H3 🗄 🗄 3 3 H4 🔔 🖬                                                       |                                 |                     |            |                                                                                    | 🔒 Μορφοποίηση κειμένου      |
| 6                                                                                       |                                 |                     |            |                                                                                    | ^                           |
|                                                                                         |                                 |                     |            |                                                                                    |                             |
|                                                                                         |                                 |                     |            |                                                                                    |                             |
|                                                                                         |                                 |                     |            |                                                                                    |                             |
|                                                                                         |                                 |                     |            |                                                                                    |                             |
|                                                                                         |                                 |                     |            |                                                                                    |                             |
|                                                                                         |                                 |                     |            |                                                                                    |                             |
|                                                                                         |                                 |                     |            |                                                                                    | Ť                           |
| Apypia                                                                                  |                                 |                     |            |                                                                                    |                             |
| Αναζήτηση Προσιρετική περιγραφή                                                         |                                 |                     |            |                                                                                    |                             |
| Ο Προσθήκη Δύλου αρχείου (Μάγκοτο μάγεθος: 5 MB)                                        |                                 |                     |            |                                                                                    |                             |
| Annual Description ( Asian                                                              |                                 |                     |            |                                                                                    |                             |
| alboohua uboonorenioi Lacobroi                                                          |                                 |                     |            |                                                                                    |                             |
| Ερωτήσεις για τις διαδικασίες                                                           |                                 |                     |            |                                                                                    |                             |
| ρωπήσεις και απαντήσεις για τις ακαακκοσιες της κινητικοτήτας<br>                       |                                 |                     |            |                                                                                    |                             |
| θεμα<br>Διαγραφή πειθαρχικών ποινών και μοριοδότηση                                     | 2υγγραφεας<br>Δημήτριος Φούντος | 10/09/2013 08:13 nμ | Απαντησεις | Γελευταιο μηνυμα "<br>Προστέθηκε από τον Κωσταντίνα Μαστρογιόνης πριν από 3 ημέρες |                             |
| Οικειοθελή έντοξη στο καθεστώς διαθεσιμότητος                                           | Κωσταντίνα Μαστρογιάννη         | 10/05/2013 11:05 µµ | 0          | R2: Διαγραφή πεθαρχικών ποινών και μοριοδότηση                                     |                             |
| Σχετικά με Κώδικο Φορολογίας Εισοδήματος και ν.4172/2013                                | Κωστοντίνο Μαστρονιάννη         | 10/05/2013 10:47 µµ | 0          |                                                                                    |                             |
| Σχετικά με τις εξαιρέσεις από το καθεστώς της διαθεσιμότητας του v.4172/2013            | Κωστοντίνο Μαστρογιάννη         | 10/05/2013 08:55 µµ | 0          |                                                                                    |                             |
| Ποια είναι το βασικά βήματα για τη θέση των υπολλήλων σε διαθεσιμότηται                 | Κωστοντίνο Μαστρονιάννη         | 10/04/2013 12:10 uu | 0          |                                                                                    |                             |
| Εικά                                                                                    | 0 21. Eoúrnan                   | gto Forum           |            |                                                                                    |                             |
| ELKOV                                                                                   | α 21. ερωτηση                   | oto Forum           |            |                                                                                    |                             |